## FAQ

A. My video is opening in my browser and I can't see a play or stop button. How do I control the video?

If this is happening to you, please follow these directions.

1. Open the drive by navigating to the usb drive and double clicking.

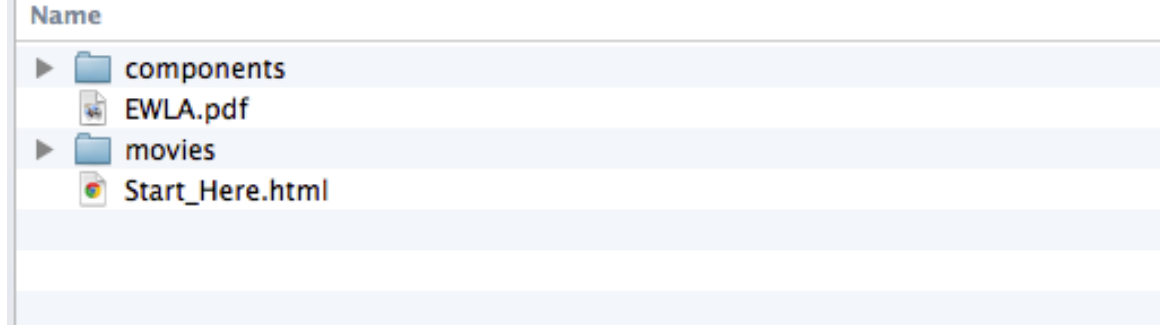

2. Select the movies folder and either expand the directory or open it by double clicking.

| ▼ 🚞 | movies            |
|-----|-------------------|
|     | 📰 uc14-tw-184.mp4 |
|     | 📰 uc14-tw-185.mp4 |
|     | 📰 uc14-tw-186.mp4 |
|     | 📰 uc14-tw-187.mp4 |
|     | 📰 uc14-tw-188.mp4 |
|     | 🔤 uc14-tw-190.mp4 |
|     | 🔤 uc14-tw-191.mp4 |

3. Double click on the video that you would like to watch.

B. The videos in the movies directory are labeled with a session id. How do I know which video is which?

To easily choose a video, open the start.html file, select the session you would like to watch, and read the session id from the session description. Then, find the file that matches that session id in the movies folder.